## Step by step guide to new subscribers

Subscribe to the product in the **Azure Portal**. After confirming, you will be redirected to the following page.

There, you will find a "**Configure account now**" button. You need to click on this button to confirm the subscription.

Important: in this moment, subscription has not been started. You need to continue with the process.

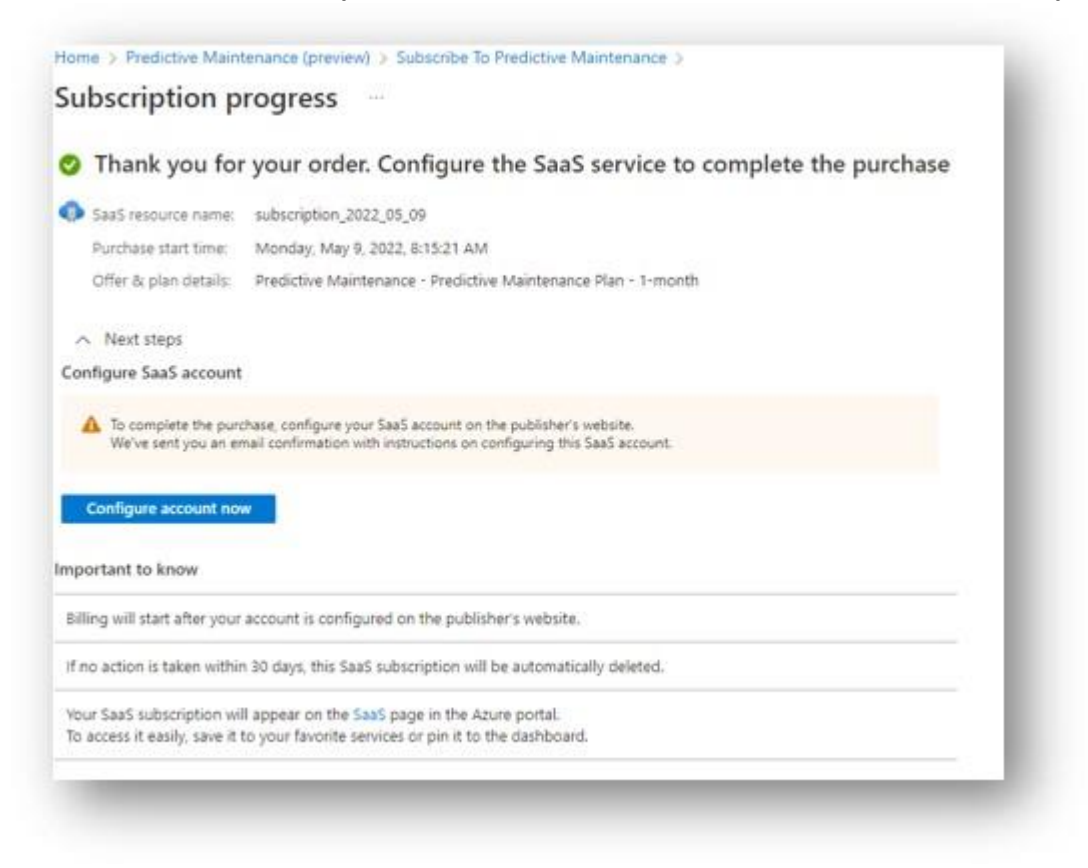

After clicking in the button, you will be redirected to the *MarketPlace* website for the product, in which you need to confirm the activation of the subscription.

Review the information, checking it is correct, and click on "Activate".

Important: if you don't complete this step, subscription will not be started. You need to click on "Activate" to complete subscription.

| IBSCRIPTION DE  | TAILS                                |          |
|-----------------|--------------------------------------|----------|
| Customer Email  |                                      |          |
| Customer Name   |                                      |          |
| D               | d5cd933c-c9f8-4520-c568-75ffdf398837 |          |
| Name            | subscription_2022_05_09              |          |
| Status          | PendingFulfillmentStart              |          |
| Plan            | planpredictivemainteance             |          |
| Purchaser Email |                                      |          |
| Azure Tenant ID |                                      |          |
|                 |                                      |          |
|                 |                                      | Activate |

After this point, required resources will be deployed in background. You can now navigate back to the subscription list.

When all the required resources are deployed, you will see your subscription in "**Subscribed**" status and get an email with some information about the subscription:

| Welcome t<br>Detection!               | o Autonomous Anomaly                    |
|---------------------------------------|-----------------------------------------|
| Your request for th                   | e purchase has been approved.           |
| Customer Email<br>Address             |                                         |
| Customer Name<br>SaaS Subscription Id |                                         |
| SaaS Subscription<br>Name             | anomolous-automate-detection-11052022-1 |
| SaaS Subscription<br>Status           | Subscribed                              |
| Plan                                  | Predictive Maintenance Plan             |
| Purchaser Email<br>Address            |                                         |
| Purchaser Tenant                      |                                         |
| Azure Function URL                    |                                         |
| Azure Function Key                    |                                         |
|                                       | View Details                            |

In the email, you will get the Azure Function URL and the Azure Function Key. Keep that information, as it is the required information for using the product.

Navigate to the provided Azure Function URL, which should be of the form <u>https://funcXXXXX.azurewebsites.net/api/swagger/ui</u>, and you should see the swagger definition for the Azure Function, with the information about the available endpoints:

| 6 Swagger                                                                                 | https://func1ab4769233.azurewebsites.net/api/swagger (son | Explore    |
|-------------------------------------------------------------------------------------------|-----------------------------------------------------------|------------|
| Dradiativa M                                                                              | aintenance Endneinte OpenABI Desumente                    | ation @ @  |
| Predictive w                                                                              |                                                           |            |
| HTTP API that runs on Azure Pun                                                           | tions for use on Predictive Maintenance                   |            |
| Terms of servelar<br>Buncham Al - Webster<br>Renet omain to Bunchatraty Al<br>Subscham Al |                                                           |            |
|                                                                                           |                                                           |            |
| tervers<br>https://func1ab4788030.asure                                                   | vebsites.nettapi 🛩                                        | Authoritae |
|                                                                                           |                                                           |            |
| Data Metadata                                                                             |                                                           | ~          |
| PCST /data-metadat                                                                        | 88                                                        |            |
| ())) /data-metadat                                                                        | ss/(1d)                                                   |            |
| DELETE /data-metada                                                                       | ins/(id)                                                  |            |
| Model                                                                                     |                                                           |            |
| POST /models                                                                              |                                                           |            |
|                                                                                           |                                                           |            |